## Presse de production Xerox<sup>®</sup> Iridesse<sup>®</sup> Documentation de l'imprimante Instructions d'installation et de désinstallation

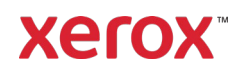

Septembre 2020 702P08474

Cher Client,

Félicitations pour l'achat de votre presse de production Xerox<sup>®</sup> Iridesse<sup>®</sup>. Nous sommes heureux de vous présenter la documentation de l'imprimante dont le format est flexible et qui vous permet d'obtenir des réponses rapidement et efficacement.

Cette lettre contient des informations sur l'obtention, l'installation et la désinstallation de la documentation qui fournit de l'assistance sur la presse. Lors de l'installation du système, votre technicien d'assistance client installe la documentation de l'imprimante. Toutefois, vous pouvez la télécharger et l'installer à l'adresse <u>www.xerox.com</u>.

## Téléchargement et installation de la documentation de l'imprimante

- Accédez à l'adresse <u>www.xerox.com</u> et sélectionnez Assistance client, puis Toute assistance et tous les pilotes.
  Dans le champ *Rechercher toutes les assistances — Des périphériques aux pilotes*, tapez Iridesse ou Presse de production Xerox Iridesse, puis cliquez sur Entrer.
- 2. Cliquez sur l'onglet **Tout le contenu**.
- 3. Pour afficher la page Web de la documentation, cliquez sur **Documentation Production Presse Xerox Iridesse**.
- 4. Cliquez sur l'onglet **Documentation**.
- 5. Faites défiler jusqu'à l'option *Installation de la documentation de la presse de production Xerox Iridesse*, puis, sous *TÉLÉCHARGER*, cliquez sur **Autre** sous Voir aussi.
- 6. Sous Documentation de la presse de production Xerox Iridesse, cliquez sur TÉLÉCHARGER.
- 7. Naviguez jusqu'au fichier téléchargé et décompressez-le.

#### Sur un PC sous Microsoft® Windows®

- 1. Suivez les instructions précédentes pour télécharger la documentation de l'imprimante.
- 2. À la fin du téléchargement, sélectionnez Afficher les téléchargements. Dans la fenêtre Afficher et suivre les téléchargements, cliquez sur le fichier .exe et sélectionnez Exécuter.
- Suivez les invites de la fenêtre d'installation. Acceptez les valeurs par défaut et cliquez sur Terminé. Cliquez sur Fermer dans la fenêtre Afficher les téléchargements. La presse installe un raccourci de la documentation Iridesse sur le bureau.
- 4. Si la fenêtre de la documentation ne s'ouvre pas automatiquement, double-cliquez sur le raccourci Documentation Iridesse sur le bureau pour afficher la documentation de l'imprimante.

**Remarque :** Si le message « Autoriser le contenu bloqué » s'affiche, sélectionnez **Autoriser les contenus bloqués**.

#### Sous Mac OS X®

- 1. Suivez les instructions précédentes pour télécharger la documentation de l'imprimante. Un utilitaire décompressé contient le fichier de l'application (.app).
- 2. Sur le bureau, accédez au fichier lridesseDoc.app.
- Double-cliquez sur le fichier, puis sélectionnez la langue de la fenêtre d'installation et cliquez sur OK. L'installation commence.

# Presse de production Xerox<sup>®</sup> Iridesse<sup>®</sup> Documentation de l'imprimante Instructions d'installation et de désinstallation

4. Suivez les invites du programme d'installation et cliquez sur Suivant. Acceptez les valeurs par défaut.

xero

- 5. À la fin de l'installation, cliquez sur Terminé. Un raccourci et un dossier de la documentation Iridesse apparaissent sur le bureau. Le dossier contient les applications d'installation et de désinstallation.
- 6. Double-cliquez sur le raccourci Documentation Iridesse afin d'ouvrir et d'afficher la documentation de l'imprimante.

## Désinstallation de la documentation de l'imprimante

Le fichier Désinstallation de la documentation lridesse se trouve dans le dossier Documentation lridesse sur le bureau. Sur un PC, vous pouvez également y accéder via le menu Démarrer. Pour supprimer la documentation utilisateur de la presse :

- Double-cliquez et ouvrez le dossier Documentation Iridesse, puis double-cliquez sur Désinstaller la documentation Iridesse. Si la fenêtre Contrôle de compte d'utilisateur s'affiche, cliquez sur Oui.
- 2. Suivez les invites de la fenêtre de désinstallation et cliquez sur Suivant. Acceptez les valeurs par défaut pour une désinstallation totale.
- 3. À la fin de la désinstallation, cliquez sur Terminé. Le programme supprime le dossier et le contenu de la documentation Iridesse du système.
- 4. Si le fichier de l'appli demeure sur le bureau sous Mac, faites un clic droit sur le fichier et sélectionnez Placer dans la corbeille. Si le fichier exe demeure sous un PC, sélectionnez-le et cliquez sur Supprimer.